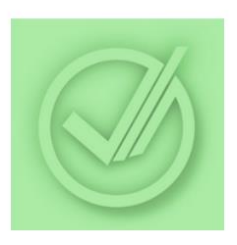

# LIETOTĀJA CEĻVEDIS v1.1

Mobilā lietotne: LDC Dati

# Apraksts

Mobilā lietotne paredzēta informācijas apskatei par individuāli apzīmētiem un reģistrētiem lauksaimniecības dzīvniekiem (liellopiem, aitām, kazām, zirgiem) un mājas (istabas) dzīvniekiem (suņiem, kaķiem, seskiem).

# Kā iegūt?

Android<sup>™</sup> viedierīcēm:

- 1) Viedierīcē atveriet lietotni *Play veikals* (*Play store, Google Play* ).
- Meklēšanas logā ierakstiet "LDC Dati" un nospiediet meklēšanas pogu.
- Meklēšanas rezultātu sarakstā uzspiediet uz "LDC Dati" lietotnes.
- Spiediet "INSTALĒT" ("INSTALL") un gaidiet, līdz instalācija tiek pabeigta.

iOS (Apple) viedierīcēm:

- 1) Atveriet lietotni App Store.
- 2) Nospiediet "Search" un ierakstiet "LDC Dati".
- Meklēšanas rezultātu sarakstā uzspiediet uz "LDC Dati" lietotnes.
- Spiediet "GET" un gaidiet, līdz instalācija tiek pabeigta.

Kā lietot?

## Palaidiet lietotni savā iOS (Apple) vai Android viedierīcē.

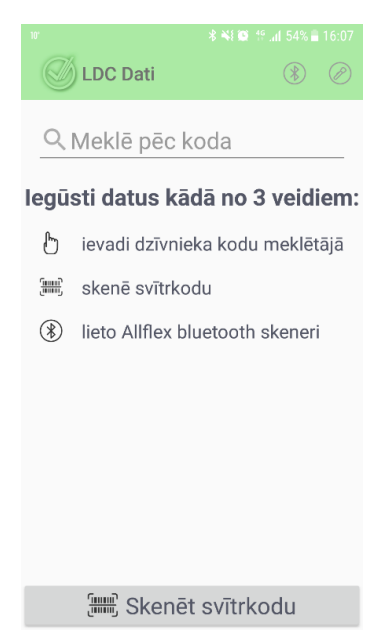

Attēls 1. Lietotnes sākuma ekrāns.

Dzīvnieka unikālo identifikācijas numuru var ievadīt kādā no 3 veidiem:

#### 1. Manuāli.

Ievadiet dzīvnieka numuru meklēšanas logā un nospiediet meklēšanas ikonu.

### 2. Nolasot svītrkodu.

- Nospiediet pogu ekrāna apakšā "Skenēt svītrkodu".
- 2.2. Turiet ierīci virs svītrkoda tā, lai tas pilnībā būtu redzams ekrānā\*. Kad uz svītru koda redzams krāsains taisnstūris, uzspiediet uz tā.

\*Ja skenējat svītrkodu vājā apgaismojumā, izmantojiet kameras

iestatījumu pogu 🦾, lai ieslēgtu kameras zibspuldzi.

## 3. Izmantojot Allflex Bluetooth<sup>®</sup> skeneri<sup>1</sup>.

- 3.1. Android viedierīcēm:
  - 3.1.1.leslēdziet Bluetooth savā viedierīcē.
  - 3.1.2. leslēdziet Allflex bluetooth skeneri.
  - 3.1.3.Lietotnē nospiediet uz () (Bluetooth) pogas ekrāna augšdaļā.
  - 3.1.4.Nospiediet pogu"MEKLĒT…" ekrāna apakšdaļā un tad no atrastajām ierīcēm

<sup>&</sup>lt;sup>1</sup> Sīkāk par to, kā rīkoties ar Allfex bluetooth skeneri, varat uzzināt tā lietotāja ceļvedī.

spiediet uz ieraksta ar nosaukumu "LPR\_..." (Attēls 2).

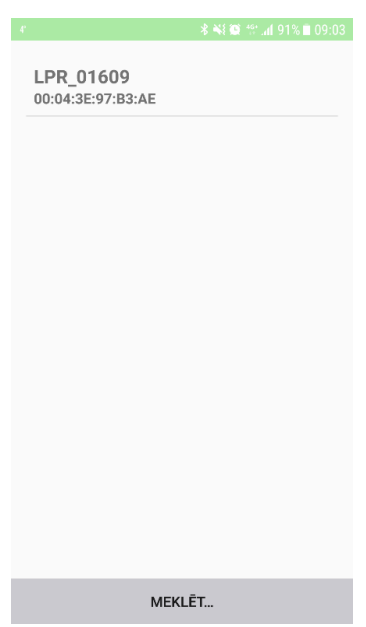

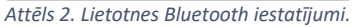

3.1.5.Pietuviniet lasītāju elektroniskajam apzīmējumam un spiediet skenēšanas pogu uz Allflex bluetooth skenera.

## 3.2. iOS (iPhone<sup>®</sup> / iPad<sup>®</sup>) ierīcēm.

3.2.1.Ieslēdziet Allflex bluetooth lasītāju.

## 3.2.2.Ieslēdziet Bluetooth savā viedierīcē un savienojiet to pārī ar lasītāju<sup>2</sup> (Attēls 3).

| ***>> SFR 3G 09:50                      | 8 65% 🔳 > | •••• SFR 3G          | 10:00                                     | 8 62% 🔳 🖓                     | •••• SFR 3G      | 10.01                 | \$ 62% 🔳 🔿    |
|-----------------------------------------|-----------|----------------------|-------------------------------------------|-------------------------------|------------------|-----------------------|---------------|
| Settings Bluetooth                      |           |                      | Enter PIN                                 |                               | ≺ Settings       | Bluetooth             |               |
|                                         |           | Cancel               | LPR                                       | Pair                          |                  |                       |               |
| Bluetooth                               |           |                      |                                           |                               | Bluetooth        |                       |               |
| Now discoverable as "IPhone de Julien". |           | PIN                  | ••••                                      |                               | Now discoverable | e as "IPhone die Juli | on*.          |
| DEVICES ()                              |           |                      |                                           |                               | MY DEVICES       |                       |               |
| LPR                                     | _         |                      |                                           |                               | LPR              |                       | Connected (i) |
|                                         |           | 1<br>4<br>он<br>Рояв | 2<br>лес<br>5<br>лет,<br>акт,<br>тем<br>0 | 3<br>DEF<br>BNIO<br>9<br>WXVZ | OTHER DEVICES    | . 0                   |               |

Attēls 3. Bluetooth savienošana pārī ar iPhone / iPad ierīcēm.

Pārliecinieties, ka lasītājs ir ieslēgts, un iPhone / iPad ierīcē spiediet uz LPR Ja nepieciešams, ievadiet paroli **1234**  Savienots pārī

#### 3.2.3. Atgriezieties "LDC Dati" lietotnē.

<sup>2</sup> Pēc pirmās savienošanas pārī ar iPhone turpmāk lasītājs automātiski ieslēgsies Saimnieka režīmā (Master mode), lai nākamreiz tas automātiski varētu pieslēgties iPhone. Savukārt, lai pēc tam varētu savienoties ar Android ierīci, lasītājs jāpārslēdz Kalpa režīmā (Slave mode), sīkāka informācija lasītāja lietošanas ceļvedī. 3.2.4.Pietuviniet lasītāju elektroniskajam apzīmējumam un spiediet skenēšanas pogu Allflex bluetooth skenerī.

# Meklēšanas rezultāti

Attēlā Nr. 4 redzami veiksmīgas meklēšanas rezultāti ar publiski pieejamiem dzīvnieka datiem no Lauksaimniecības datu centra datubāzes.

|                      | 📲 🕼 🧌 al 82% 🖹 10:55                            |  |  |  |  |
|----------------------|-------------------------------------------------|--|--|--|--|
| C LDC Dati           | (*)                                             |  |  |  |  |
| Q 380260070029757    |                                                 |  |  |  |  |
| Atrasti dzivnieki: 1 |                                                 |  |  |  |  |
| Suga:                | Suns                                            |  |  |  |  |
| Identifikators(i):   | 38026007002975<br>7 - identifikācijas<br>numurs |  |  |  |  |
| Vārds:               | LAVINIA                                         |  |  |  |  |
| Dzimums:             | Sieviešu                                        |  |  |  |  |
| Šķirne:              | Korso suns (Cane<br>Corso)                      |  |  |  |  |
| Dzimšanas<br>datums: | 27.05.2010                                      |  |  |  |  |
| Vakcīna pret         | 15.09.2012 -                                    |  |  |  |  |
| 📖 Skenēt svītrkodu   |                                                 |  |  |  |  |

Attēls 4. Meklēšanas rezultāti.

#### Preču zīmes

Bluetooth<sup>®</sup> ir Bluetooth SIG Inc. registrēta prežu zīme.

Android ir Google Inc. preču zīme.

iPhone un iPad ir Apple Inc. preču zīmes, kas reģistrētas ASV un citās valstīs.